1. In Teams auf Apps und Class Notebook auswählen

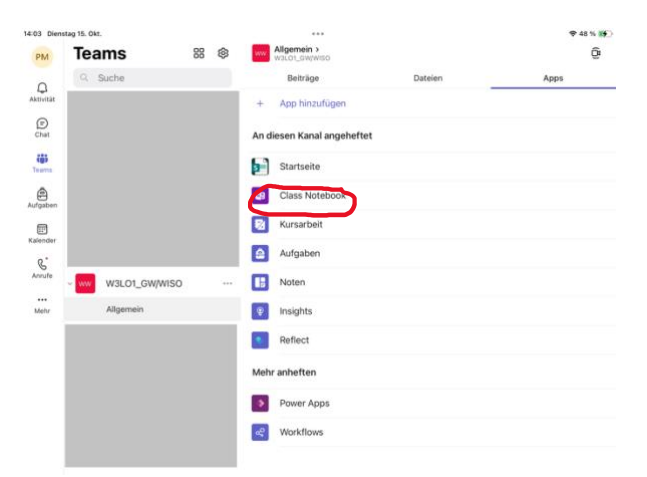

Normalerweise kann nun in die OneNote App gewechselt werden und dort über "weitere Notizbücher" das neue OneNote geöffnet werden.

Wenn das noch nicht funktioniert:

2. In Teams nachdem bei Apps ClassNotebook ausgewählt ist auf die 3 Punkte oben rechts gehen

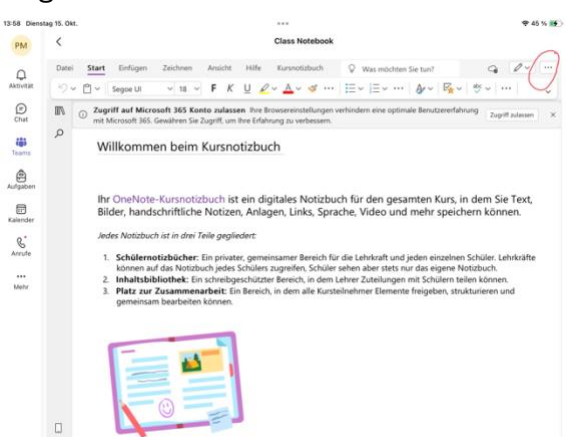

3. Die App im Browser öffnen

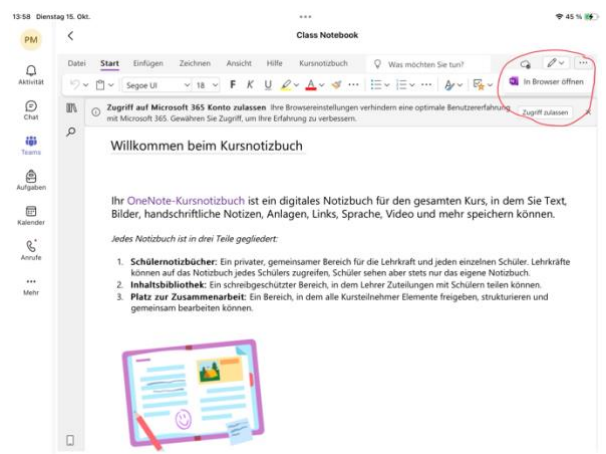

4. Eventuell Zugangsdaten eingeben.

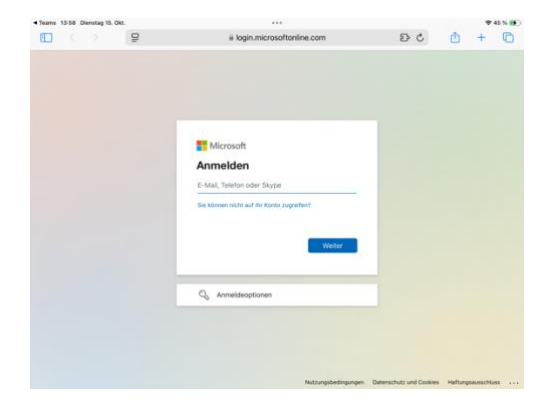

5. Wieder in die OneNote App wechseln und das Notizbuch über "weitere Notizbücher" hinzufügen.

Wenn es dann immer noch nicht erscheint:

6. Über einen Browser bei Office 365 anmelden und über die Apps online das entsprechende One Note suchen und öffnen.

| 💲 Startseite   Microsoft 365 |            |                |                        |                                   |              | ×           | 🔇 OneNote   Microsoft 365 |         |    |  |  |  |    |
|------------------------------|------------|----------------|------------------------|-----------------------------------|--------------|-------------|---------------------------|---------|----|--|--|--|----|
| 0                            |            | BERUFS         | BERUFSSCHULZENTRUM     |                                   |              | uchen       |                           |         |    |  |  |  | PM |
| ,₽ Na                        | ch Microso | oft 365-Apps s | uchen                  |                                   |              |             |                           |         |    |  |  |  |    |
| 4                            |            | 0              |                        | W                                 | ×            |             |                           |         |    |  |  |  |    |
| Micros                       | oft 365    | Outlook        | OneDrive               | Word                              | Excel        |             |                           |         |    |  |  |  |    |
| P                            | • /        | N              | 5                      | Li                                | s            |             |                           |         |    |  |  |  |    |
| Powe                         | rPoint     | OneNote        | SharePoint             | Teams                             | Sway         |             |                           |         |    |  |  |  |    |
| ų,                           | 18         | 53             |                        | N                                 | B            |             |                           |         |    |  |  |  |    |
| For                          | rms        | Engage         | Power<br>Automate      | Class Notebook                    | Weitere Apps | 2 Favoriten |                           |         |    |  |  |  |    |
| Feed                         |            | Meir           | ne Dateien duro        | chsuchen                          | = ~          | = 88        |                           |         |    |  |  |  |    |
| Apps                         |            | Name           |                        |                                   | Tags         | Geändert ↓  | Besitzer                  | Aktivit | ät |  |  |  |    |
|                              |            |                | W3LO1_GW<br>W3LO1_GW/V | WISO-Notizbuch<br><sub>VISO</sub> |              | vor 15 Min. | Petra Marquard            |         |    |  |  |  |    |
| OneNote                      |            |                |                        |                                   |              |             |                           |         |    |  |  |  |    |

7. Wieder in die OneNote App wechseln und das Notizbuch über "weitere Notizbücher" hinzufügen.